# **Quick Start Guide**

CommzGate Messaging Server v4

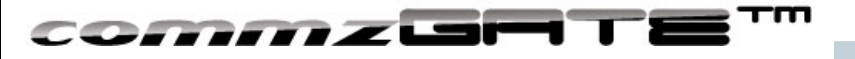

#### Welcome!

This User Guide takes a visual approach to introducing you to the COMMZGATE Messaging Server. The entire guide will take about 10 minutes to cover.

For support requests, visit: <u>http://support.commzgate.com</u>

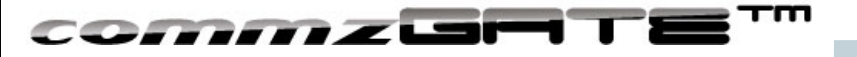

#### Some Terminology

#### MT: Message Terminate

Refers to a messages sent to a mobile device

MO: Message Originate

Refers to a message received from a mobile device

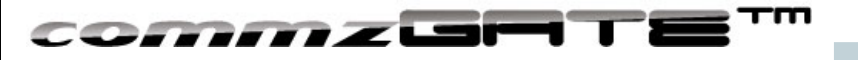

#### Installation for Windows

• Unzip the COMMZGATE\_Messaging\_Server\_v4.x-win.zip package to an installation location of your choice and double-click the installer.

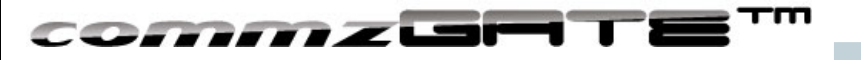

#### Installation for Linux

- Extract the COMMZGATE\_Messaging\_Server\_v4.x-linux.tar.gz package to an installation location of your choice eg. /home/joe/ or /usr/local/
- The extracted directory contains the following structure apache-tomcat bin conf db-derby log sys
- To start COMMZGATE, via terminal, cd to bin and execute ./commzgate\_ctl start

Once COMMZGATE is started, you can safely exit the terminal. COMMZGATE will continue to run as a server process. The next section shows you how to login via the Web Interface.

• To stop COMMZATE, execute ./commzgate\_ctl stop

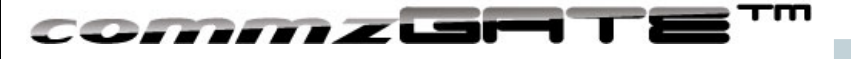

# Login

Upon installing COMMZGATE, proceed to the login page using any up-to-date web browser at http://<IP>:8080/commzgate/

where <IP> is 127.0.0.1 if you have installed COMMZGATE locally on your machine, else this is the IP address or domain name of the server you have made the installation.

The default User ID is : admin The default password is : commzgate

Please change both User ID and Password to your own values immediately upon login.

| 00                         | COMMZGATE Messaging Server                          |             |  |  |
|----------------------------|-----------------------------------------------------|-------------|--|--|
| ◀▶ ③ 🖾 + 🗷                 |                                                     | C Qr Google |  |  |
| COMMZGATE Messaging Server |                                                     | +           |  |  |
|                            | COMMZGATE Login                                     |             |  |  |
|                            | CommacaPitter                                       |             |  |  |
|                            | Wedgewills IE Einstein Coople Champs as Apple Cofed |             |  |  |

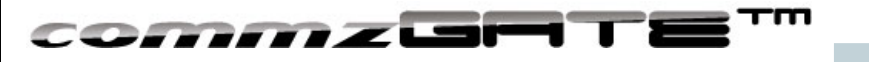

#### Dashboard

#### Dashboard is home page you see upon login.

It provides an overview of the system status, as well as shortcuts to common functions.

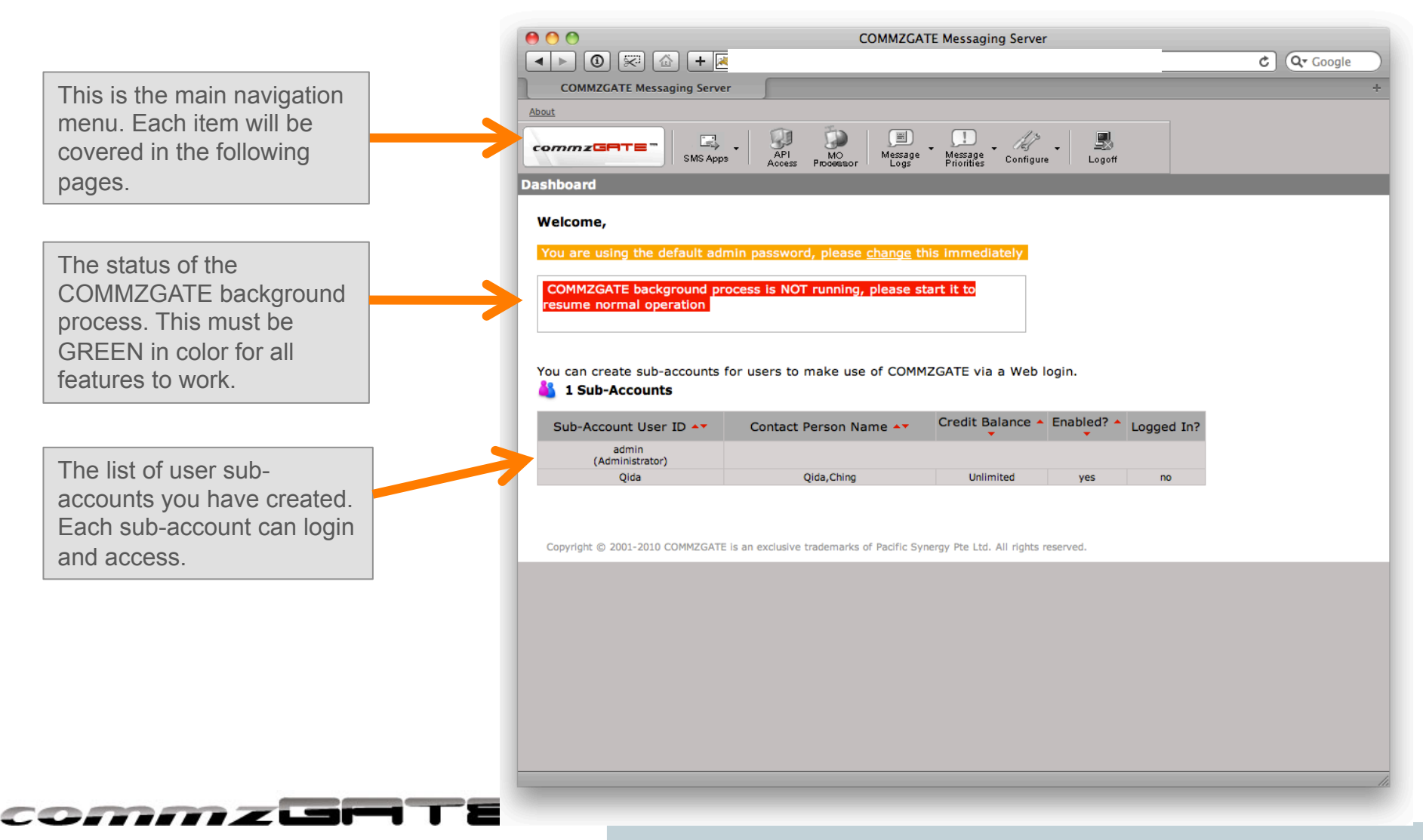

### SMS Apps: Messenger

0 0 COMMZGATE Messaging Server *Messenger* is an easy-to-use feature ▲ ▶ ③ 🖾 🕂 🛛 Q- Google for sending messages via the Web **COMMZGATE Messaging Server** interface to pre-configured recipient About API MO Processor \_\_\_\_ Message Logs <u>]</u> Message Priorities (del) 5 commzGRTE ✓ Configure groups. SMS Apps Logoff Send Message Message Content Enter the message to be sent Use Templates: 
tpl 1 
Configure Hello from COMMZGATE! here. Supports long concatenated messages of up to 10 SMS parts. No. of characters: 21 You can choose to enter recipient Enter Numbers Select From Groups mobile numbers manually with 1776388499 each number on its own line OR by selecting from your preconfigured Recipient Groups. Country Code required eg. 6598778888 Separate each number with a newline Options: Set the message to be sent at a Immediate Send 🗘 2011 ‡ 2 ‡ 23 ‡ 07 ‡ 09 ‡ later date and time, instead of immediately. Send ommelsi

# SMS Apps: Address Book

| sending.                                                                                   | O   COMMZGATE Messaging Server                             |      |
|--------------------------------------------------------------------------------------------|------------------------------------------------------------|------|
|                                                                                            | COMMZGATE Messaging Server                                 |      |
|                                                                                            | About                                                      |      |
|                                                                                            | COMMZGATE SMS Apps API ACCESS Processor Logs Configure Log | goff |
| his sub-menu allows you to                                                                 | Address Book                                               |      |
| create groups by uploading the recipient info as a CSV file.                               | You have 1 Contact Group<br>Add Group   Sort               |      |
|                                                                                            | CUSTOMERS A Remove Details                                 |      |
| etails of each of your groups<br>re shown, including the number<br>f contacts in the group | 1999 contacts                                              |      |
| lick on 'Remove' to delete this<br>roup, click on 'Details' to view                        |                                                            |      |
| ne contents within the group.                                                              |                                                            |      |
|                                                                                            |                                                            |      |
|                                                                                            |                                                            |      |
|                                                                                            |                                                            |      |
|                                                                                            |                                                            |      |
|                                                                                            |                                                            |      |

### SMS Apps: Templates

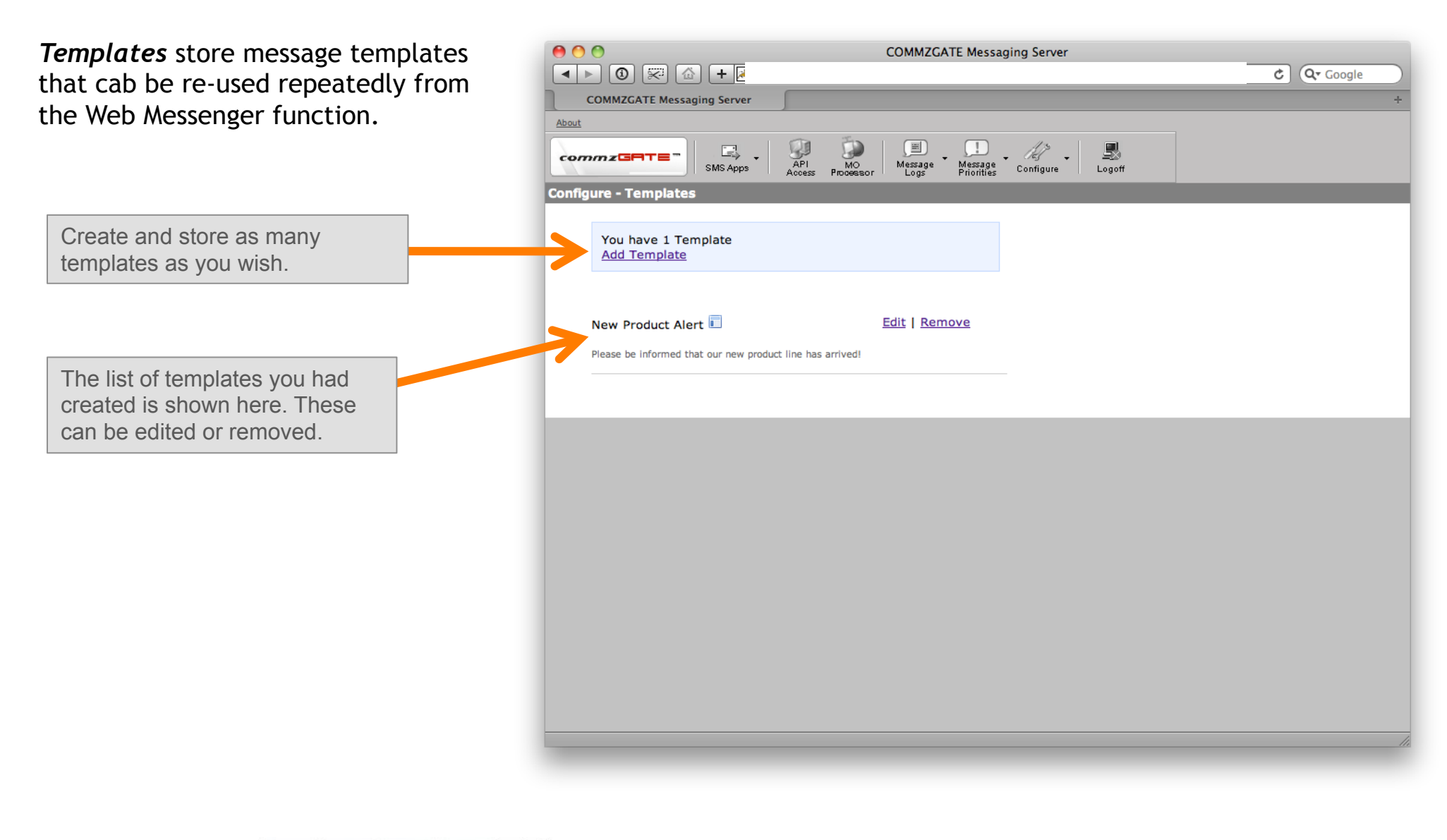

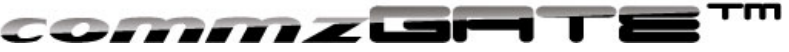

#### **API** Access

0 0 COMMZGATE Messaging Server 🔺 🕨 🔞 🐖 🟠 🕂 🖌 Http://202.157.168.212:8080/commzgate/commz/jsp/admin/apiconfiguration.jsp C Q- Google API Access allows you to enable COMMZGATE Messaging Server external applications to access the About COMMZGATE HTTP API. API Access MO Processor commzGRTE Message Message Logs SMS Apps Logoff Configure **API Access** on 🗧 Select Mode and click 'Save' COMMZGATE API STATUS: You can toggle the API Access function on or off here. ta and Save IP Address Access ID Delete CommzgateTest 1 This Configuration Exact Import This is the list of API accounts that has been created. Add Save Click "Add' to create more API accounts. You can restrict API requests to be coming in from only a specific IP, or use a wildcard \* to allow from any IP address.

The HTTP API specifications can be downloaded here: <u>https://s3.amazonaws.com/commzgate-us1/documentation/API Guide v4.0-release.pdf</u>

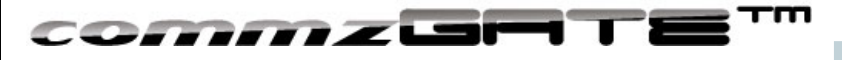

### **MO** Processor

*MO Processor* enables you to process received SMS MO messages using custom scripts that you create. A "Command" is the first word in each SMS message received and the command received is used to determine which script to execute.

The list of Commands are shown here. Click "Add" to create a new command. In the page to add a new command, specify the URL location of your script. See the MO Processor Guide for more details.

| O COMMZGATE Messaging Server |                            |                                            |                |            |            |  |  |
|------------------------------|----------------------------|--------------------------------------------|----------------|------------|------------|--|--|
| ▲ ▶ ③ 🐖 🙆 + 🛛                |                            |                                            |                |            | C Q Google |  |  |
| COMMZGATE Messaging Server   | <u></u>                    |                                            |                |            | +          |  |  |
| About                        |                            |                                            |                |            |            |  |  |
|                              |                            |                                            | 47 . 🖳         |            |            |  |  |
| SMS Apps                     | API MO<br>Access Processor | Message Message Cor<br>Logs Priorities Cor | ifigure Logoff |            |            |  |  |
| MO Processor                 |                            |                                            |                |            |            |  |  |
|                              | Command                    | Description                                | Public?        | Mobile No. |            |  |  |
|                              | DEMO                       |                                            | yes            | yes        |            |  |  |
|                              |                            |                                            |                |            |            |  |  |
|                              |                            |                                            |                |            |            |  |  |
|                              |                            | Add Edit Delet                             |                |            |            |  |  |
|                              |                            |                                            |                |            |            |  |  |
|                              |                            |                                            |                |            |            |  |  |
|                              |                            |                                            |                |            |            |  |  |
|                              |                            |                                            |                |            |            |  |  |
|                              |                            |                                            |                |            |            |  |  |
|                              |                            |                                            |                |            |            |  |  |
|                              |                            |                                            |                |            |            |  |  |
|                              |                            |                                            |                |            |            |  |  |
|                              |                            |                                            |                |            |            |  |  |
|                              |                            |                                            |                |            |            |  |  |
|                              |                            |                                            |                |            |            |  |  |
|                              |                            |                                            |                |            |            |  |  |
|                              |                            |                                            |                |            |            |  |  |
|                              |                            |                                            |                |            |            |  |  |
|                              |                            |                                            |                |            |            |  |  |
|                              |                            |                                            |                |            |            |  |  |
|                              |                            |                                            |                |            | ///        |  |  |

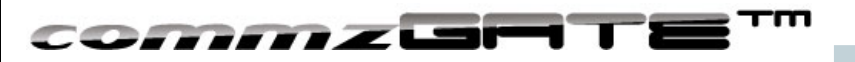

# Message Logs

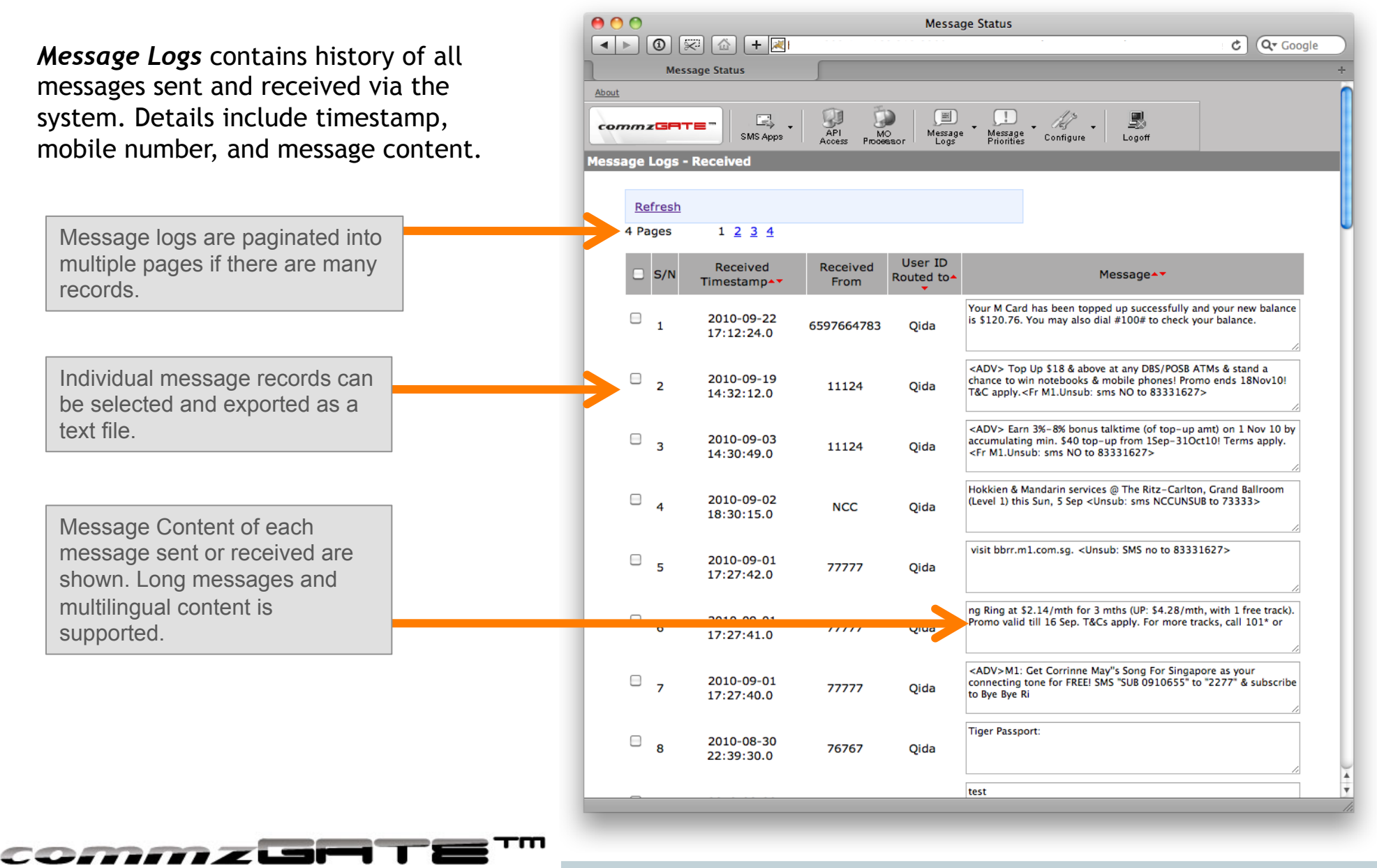

#### Message Priorities

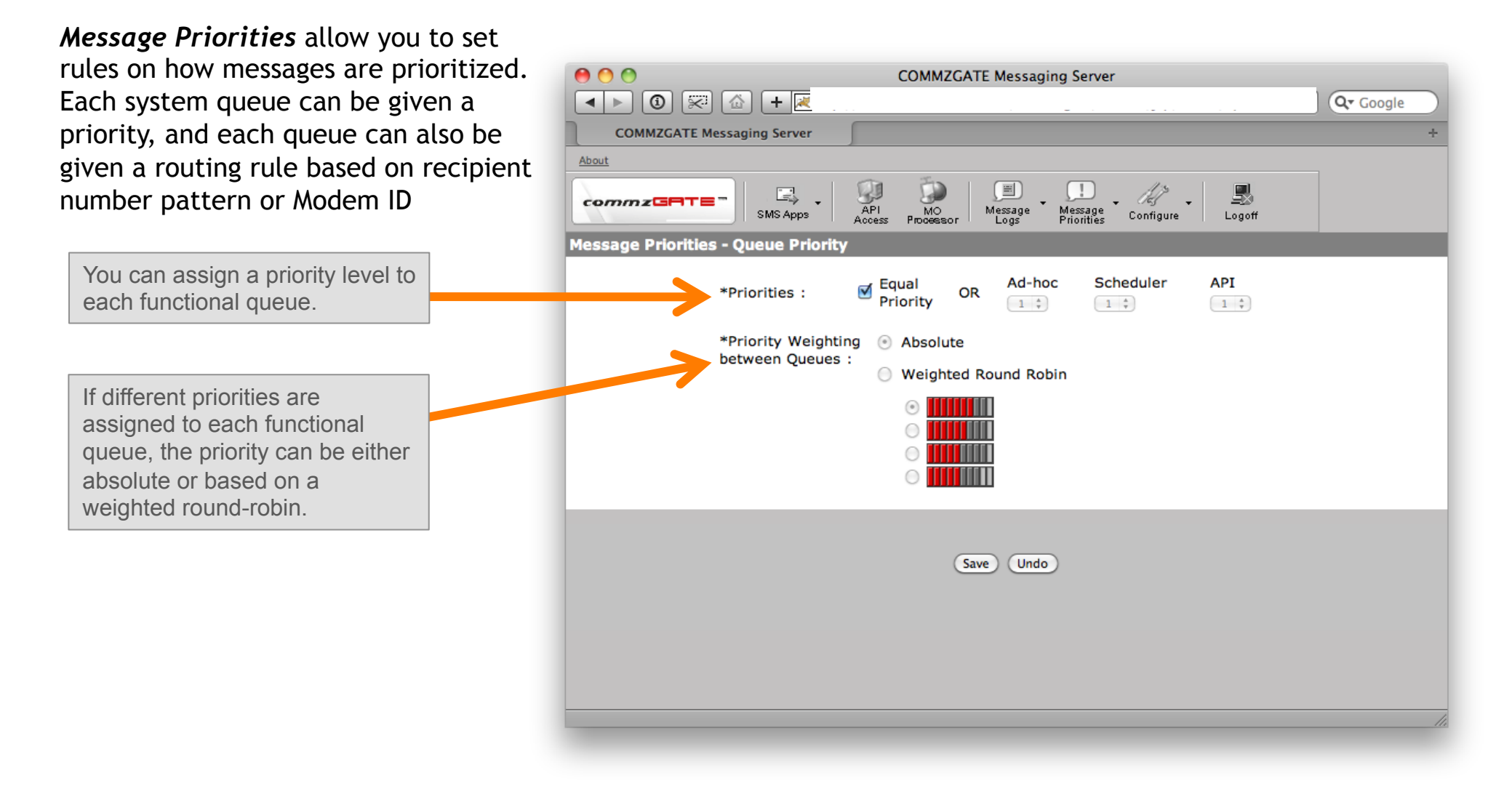

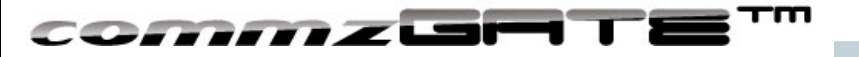

# Configure

*Configure* contains many system settings that you can use to customize your COMMZGATE server, including the modems that you have connected and their messaging behavior.

Configure each modem's ID, port settings, and baud rate. Settings such as delivery reports and retries are possible too.

More configuration options are available under the Configure sub-menu, including subaccount management and License upgrade.

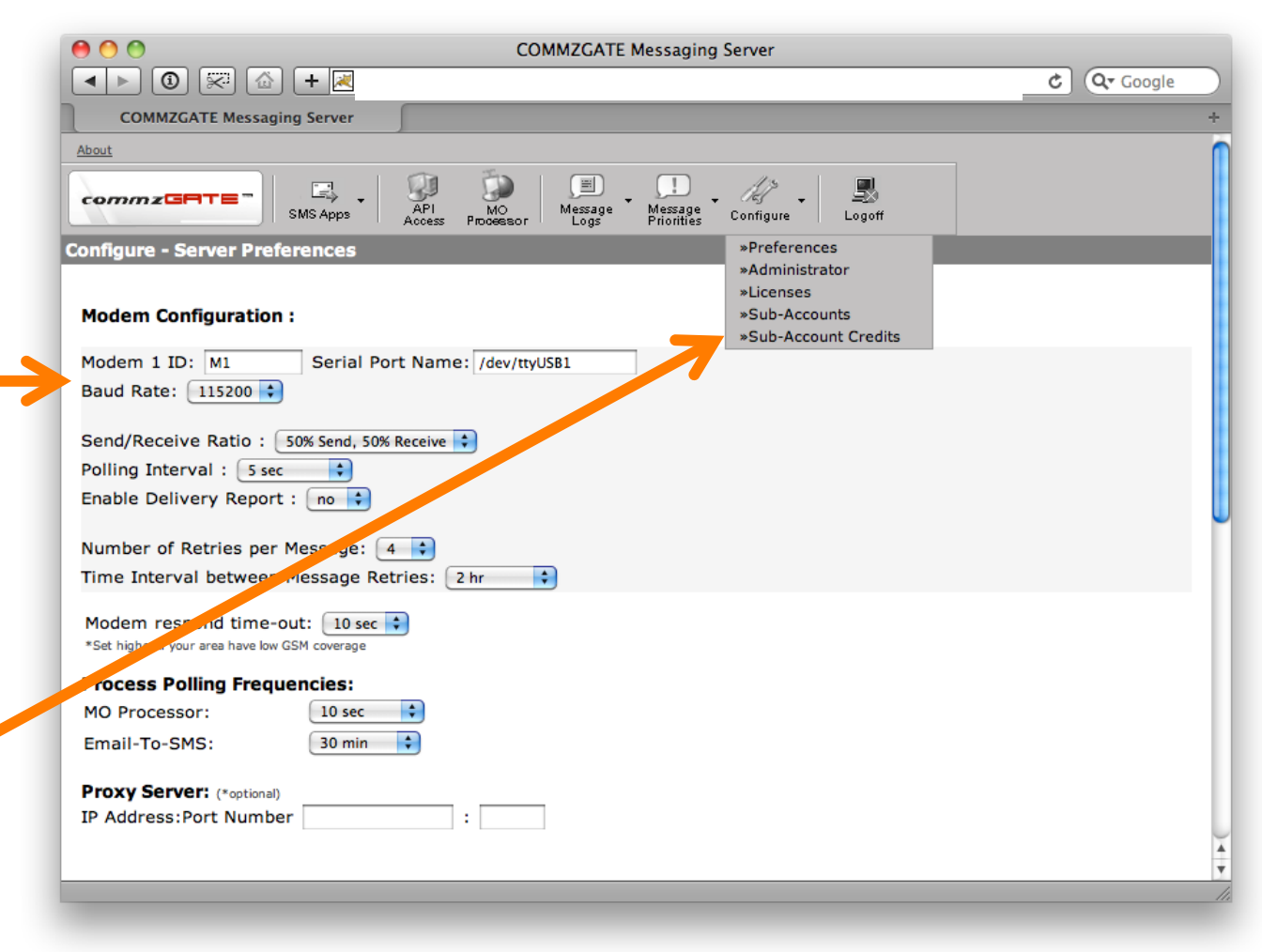

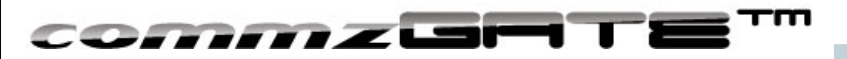

COMMZGATE is a registered trademark of Pacific Synergy Pte Ltd / COMMZGATE Pte Ltd Various product and service names referenced herein may be trademarks of Pacific Synergy. All other product and service names mentioned may be trademarks of their respective owners.

Copyright  $\bigcirc$  2001-2011 Pacific Synergy Pte Ltd, COMMZGATE Pte Ltd All rights reserved.

www.commzgate.com

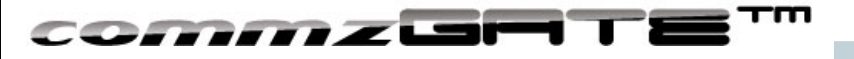